## Altos BrainSphere<sup>™</sup> P15\_F7 ME Firmware & System BIOS Update SOP for Windows 10 &11

#### Upgrade System BIOS in Windows Mode

- 1. Please download the Altos BIOS zip file "<u>Altos P15\_F7 System BIOS for Windows</u> <u>Update (Version R01-A4).zip</u>" from Altos website.
- 2. Copy and decompress the above zip file into your external USB storage device.
- 3. To run the <u>Command Prompt</u> program as Administrator role in Windows 10 or Windows 11, right-click the icon in your Start menu and select Run as administrator role. (See below picture)

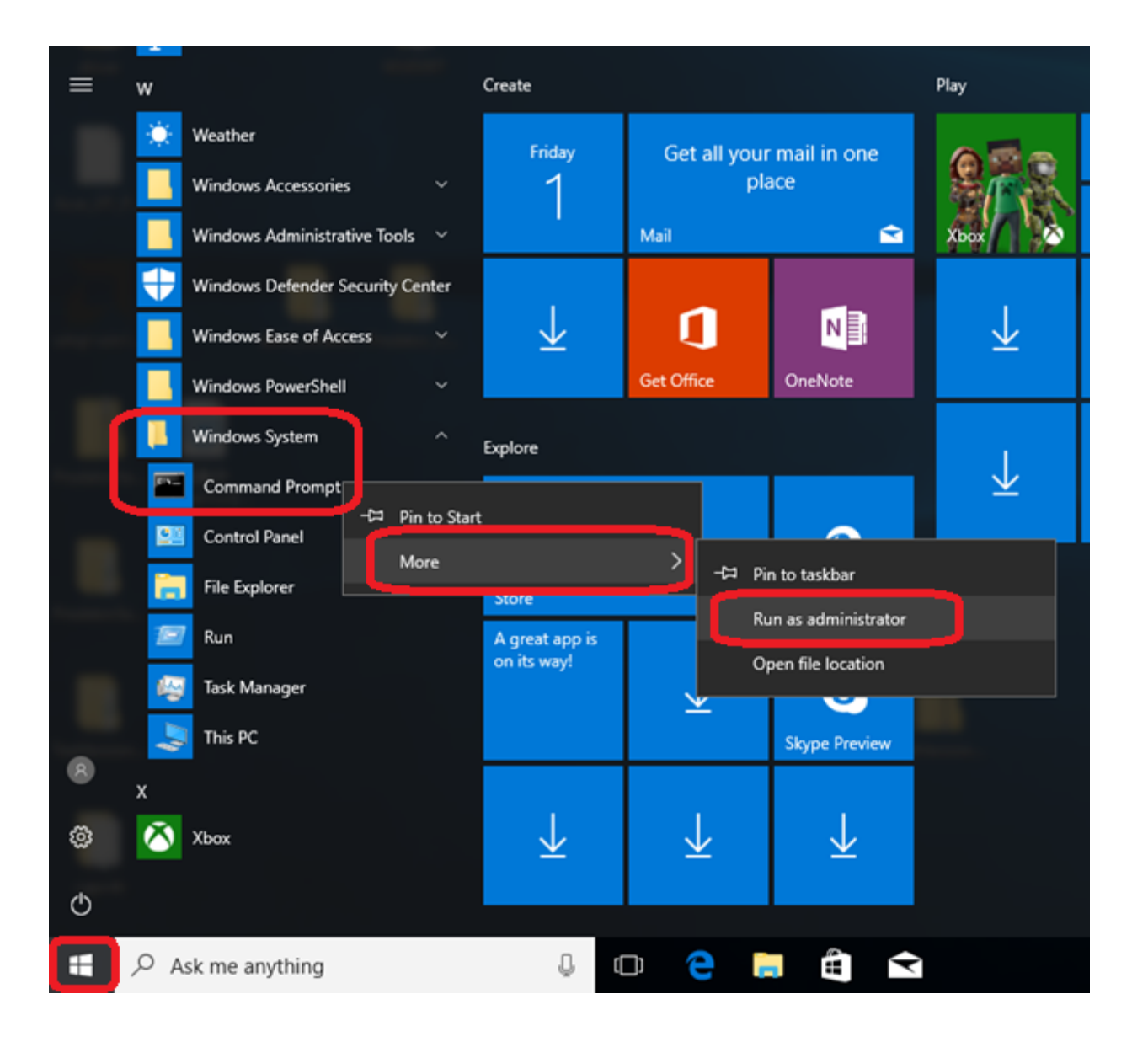

# Altos P15\_F7 ME Firmware & System BIOS Update SOP For Windows 10 &11

- 4. Please change working directory to "<u>Altos P15\_F7 System BIOS for Windows Update</u> (Version R01-A4)\UCP\" on your external USB storage drive.
- 5. Execute the BIOS flash tool '<u>R01-A4.exe</u>' to start the system BIOS update.

| Command Prompt                                                        | —      |      | × |
|-----------------------------------------------------------------------|--------|------|---|
| Devel Walter Dif F7 Contas DIAC for Wielson Welster (Worston Doi 14)  |        |      | ^ |
| D:\>ca Aitos Pi5_F7 System Bi05 for Windows Update (Version KUI-A4)   |        |      |   |
| D:\Altos P15_F7 System BIOS for Windows Update (Version R01-A4)>cd UC | P      |      |   |
| D:\Altos P15_F7 System BIOS for Windows Update (Version R01-A4)\UCP>F | 201-A4 | .exe |   |

6. Press<Y>, system will be going to shutdown

| Microsoft Windows [Version 10.0.15063]<br>(C) 2017 Microsoft Corporation. All right reserved.                                                                                                    |
|----------------------------------------------------------------------------------------------------|
| C:\Users\user>e:                                                                                                    |
| E:\cd WIN                                                                                                    |
| E:\WIN>FLASH_x64.bat                                                                                                    |
| E:\WIN>AFUWINx64.exe\ROM\R01-A0.CAP /P /B /N /R /MEUL /CAPSULE                                                                                                    |
| AMI Firmware Update Utility v5.09.02.1384  <br>Copyright (C)2017 American Megatrends Inc. All Rights Reserved.                                                                                                    |
| Reading flash done<br>- FFS checksums ok<br>- Check RomLayout Ok .<br>Loading capsule to secure memory buffer done<br>Input the ME Local data into the BIOS done<br>System is going to shutdown, are you ready? (Y/N) |

# Altos P15\_F7 ME Firmware & System BIOS Update SOP For Windows 10 &11

7. System will auto reboot and flash BIOS.

#### Important Reminder

Please do not unplug the AC power cord or power off the workstation system during BIOS update process, otherwise, it will cause the system failure and this is not covered by Altos limited warranty.

|                                                                                                    | BIOS Setup Util                                                                                           | ity                                     |
|----------------------------------------------------------------------------------------------------|----------------------------------------------------------------------------------------------------|-----------------------------------------|
| Main Advanced Power                                                                                                    | Authentication Security Boot                                                                              | t Options Exit Flashing                 |
| WARNING! System firmware<br>Keyboard is locked.<br>DO NOT TURN THE POWER OF<br>Once firmware update is<br>system will be automatic | is being updated.<br>F III<br>completed<br>:ally rebooted<br>Program new dat<br>Hrite new boot bloc<br>5% | R                                       |
|                                                                                                    |                                                                                                    | elect Item<br>lick: Select              |
|                                                                                                    |                                                                                                    | Opt.<br>E7: Load liser-defined Defaults |